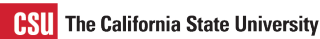

RI

A COLLABORATIVE PROCURE TO PAY MARKETPLACE

## How to Change Your Default Persona/Business Unit

Overriding your default business unit allows you to shop in multiple business units.

## Follow the steps to override your default business unit:

- 1. Navigate to User > Change Shopping Persona
- 2. Click the Change Shopping Persona.
- 3. Select your persona based on the Business Unit you are shopping for.

| Select a shopping persona from the list below |  |
|-----------------------------------------------|--|
| Default Profile                               |  |
| HMXDV - Cal Poly Humboldt FND P2P             |  |
| O HMXEH - Cal Poly REH P2P                    |  |
| O HMXMP - Cal Poly Humboldt P2P               |  |
| HMXPF - Cal Poly SPF P2P                      |  |
| O HMXSB - Cal Poly Humboldt AS P2P            |  |

4. You are now ready to shop. To verify, look at the top of your screen for Shopping As:

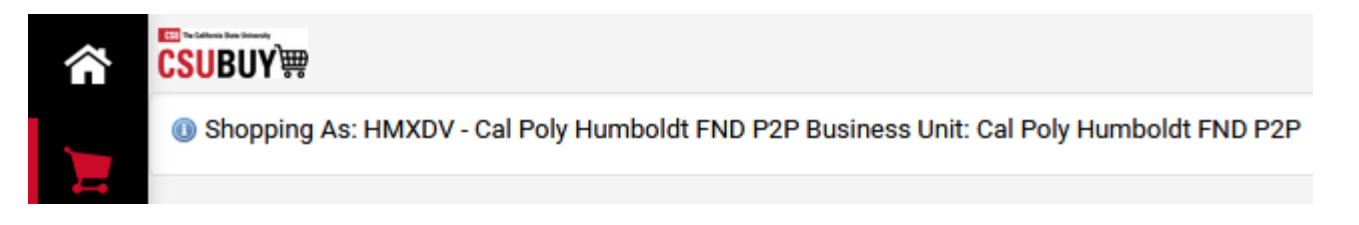